# Конфигурируемых шаблоны цифровых выходов

## Предисловие

Шаблоны конфигурируемых цифровых выходов необходимо использовать с функцией Geofencing (Географического ограничения). Это делает конфигурацию DOUT (цифровые выходы) более гибкой и позволяет пользователю сконфигурировать их в соответствии с его потребностями.

Функция была представлена в FM устройствах начиная с следующих версий прошивок:

- FM-Tco4 HCV 00.02.23.08
- FM-Tco4 LCV 00.02.23.08
- FM-Pro4 00.02.23.08
- FM-Eco4/4+ и FM-Eco4 light/light+ 00.01.20.10

Новейшие версии прошивки и конфигураторов доступны на интернет странице документации: doc.ruptela.lt

## Юридическая информация

Авторские права © 2016 Ruptela. Все права защищены. Воспроизведение, распространение, передача или хранение всего документа или его частей в любой форме без предварительного письменного разрешения Ruptela запрещается. Названия изделий и компаний, упомянутых в данном документе, являются торговыми марками или торговыми названиями соответствующих владельцев.

### Журнал изменений документа

| / ·        |        |                                                        |
|------------|--------|--------------------------------------------------------|
| Дата       | Версия | Изменения                                              |
| 2016-10-26 | 1.0    | Исходный проект.                                       |
| 2016-11-18 | 1.1    | Функция доступна для FM-Eco4/4+ и FM-Eco4 light/light+ |
| 2017-09-07 | 1.2    | Мелкие заметки о состоянии DOUT.                       |

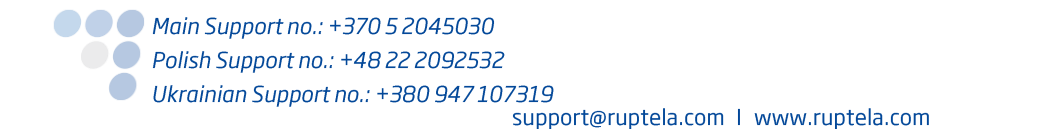

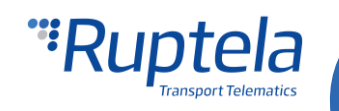

## Описание

Конфигурируемые шаблоны цифровых выходов могут быть использованы только с функцией Geofencing (Географического ограничения). Она работает только на одном цифровом выходе одновременно.

Шаблон определяет "Pattern parameters" (Параметры шаблонов). Параметров всего шесть.

#### Pattern parameters (Параметры шаблонов)

- t<sub>h</sub> Продолжительность высокого (DOUT активен) пульса в миллисекундах. Минимальное значение 1ms, максимальное значение 10000ms.
- t<sub>i</sub> Продолжительность низкого (DOUT неактивен) пульса в миллисекундах. Минимальное значение 1ms, максимальное значение 10000ms.
- с<sub>h</sub> константа, которая инкрементирует продолжительность каждого высокого пульса. Значение в миллисекундах. Может быть отрицательным значением, в этом случае продолжительность пульса сокращается. Минимальное значение –10000ms, максимальное значение 10000ms.
- с<sub>1</sub> константа, которая инкрементирует продолжительность каждого низкого пульса. Значение в миллисекундах. Может быть отрицательным значением, в этом случае продолжительность пульса сокращается. Минимальное значение –10000ms, максимальное значение 10000ms.
- **n** число циклов. Минимальное значение 1, максимальное значение 10000.
- State (состояние) Финальное состояние DOUT. DOUT будет оставаться в этом состоянии после окончания шаблона. Состояние может быть высоким (DOUT активен) – Н или низким (DOUT неактивен) - L.

| _           | High                               | Low                              | High                | High                                       | Low                                     | High                             |
|-------------|------------------------------------|----------------------------------|---------------------|--------------------------------------------|-----------------------------------------|----------------------------------|
| Duration ms | t <sub>h</sub> +0 · c <sub>h</sub> | t <sub>i</sub> +0·c <sub>i</sub> | $t_h + 1 \cdot c_h$ | <br>t <sub>h</sub> +(n-1) · c <sub>h</sub> | t <sub>i</sub> + (n-1) · c <sub>i</sub> |                                  |
| Cycle no.   | n:                                 | =1                               | n=2                 | r                                          | n                                       | State after pattern is completed |

#### Параметры шаблона в конфигураторе

Параметры шаблона разделены на шесть секций – одна для каждого параметра. Параметры шаблонов разделены между собой точкой с запятой. Начиная слева, параметры соответствуют каждой секции в следующем порядке: **t**<sub>h</sub>; **t**<sub>i</sub>; **c**<sub>h</sub>; **r**<sub>i</sub>; **n**; **State**.

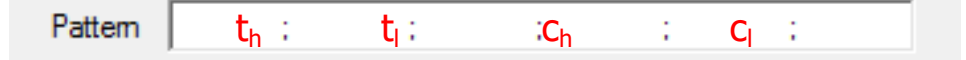

#### Примеры шаблонов

Параметры шаблона:  $t_{h=}$  1000,  $t_{l}=$  1000,  $c_{h}=$  500,  $c_{l}=$  -500, n=3 и state = H.

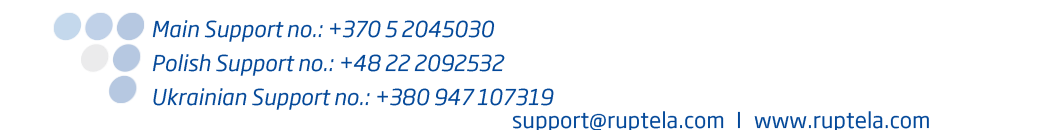

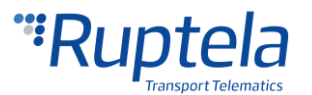

| High                                     | Low                     | High                          |                 |                  |                  |                                 |    |
|------------------------------------------|-------------------------|-------------------------------|-----------------|------------------|------------------|---------------------------------|----|
| 1000 ms                                  | 1000 ms                 | 1500 ms                       | 500ms           | 2000             | ms               |                                 |    |
| r                                        | =1                      | n=2                           |                 | n=               | 3                | State after pattern is complete | d  |
| Образец да                               | нного шабло             | она в конфигу                 | раторе:         |                  |                  |                                 |    |
| D                                        | OUT1 Custom             | ~                             | Pattern         | 1000 ; 1000      | D ; <b>500</b> ; | -500 ; 3 ; H                    |    |
| Параметры                                | шаблона: t <sub>h</sub> | $= 1000, t_{l} = 1000, t_{l}$ | 1000, $c_h = -$ | -50, $c_l = 0$ , | n=3 и state      | e = H.                          |    |
| High                                     | Low                     | High                          |                 |                  | _                |                                 |    |
|                                          |                         | J                             |                 |                  |                  |                                 |    |
| 1000 ms                                  | 1000 ms                 | 950 ms                        | 1000 ms         | 900 ms           | 1000 ms          |                                 |    |
|                                          | n=1                     | n=:                           | 2               | r                | 1=3              | State after pattern is complet  | ed |
| Образец данного шаблона в конфигураторе: |                         |                               |                 |                  |                  |                                 |    |
| D                                        | OUT1 Custom             | ~                             | Pattem          | 1000 ; 1000      | ); -50 ;         | 0 ; 3 ;H                        |    |

## Конфигурация

### Установка параметров DOUT (цифровых) шаблонов:

- 1. В главном окне конфигуратора, выберите модель вашего FM устройства (FM-Eco4, FM-Tco4 LCV, FM-Tco4 HCV, FM-Pro4).
- 2. В секции **I/O events(события вход/выход)** нажмите на кнопку "Options" (опции). Она откроет новое окно "I/O settings" (настройки вход/выход), где можно включить или выключить I/O параметры.
- 3. В нижнем правом углу выберите один из DOUTs (цифровых выходов). В выпадающем окне выберите *Custom (нестандартные)*. Поле **Pattern(шаблон)** будет отображено в нижней части окна.

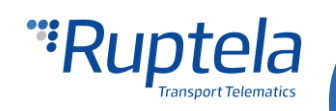

| Eco4 1:       | eqistration                | GNSS<br>GNSS se<br>Geofenc | election:          | GPS                         | ~      | Movement sensor sensitivity<br>1 2 3 4 5 6 7 8 9 10 |
|---------------|----------------------------|----------------------------|--------------------|-----------------------------|--------|-----------------------------------------------------|
|               |                            |                            |                    | <b>•</b> "                  |        | Min Max                                             |
| 10 settin     | igs                        |                            |                    | _                           | Х      |                                                     |
| 1 : Disa      | bled                       | $\sim$                     | Protocol selection | on<br>ta with v1.1 protocol |        |                                                     |
| - IO properti |                            |                            |                    |                             |        |                                                     |
| ID            |                            |                            |                    |                             |        |                                                     |
| level         |                            | ~                          |                    |                             |        | Operator list<br>Options                            |
| Delta         |                            |                            |                    |                             |        | IO events                                           |
| Average       | 1000                       | ms                         |                    |                             |        | Options 2.                                          |
| Event on      | Monitoring                 |                            |                    |                             |        |                                                     |
| Evention      | Include data only on event |                            |                    |                             |        |                                                     |
| Priority      | Low ~                      |                            |                    |                             |        |                                                     |
| Switch to     | No Switch 🗸                |                            |                    |                             |        |                                                     |
|               |                            |                            |                    |                             |        |                                                     |
| - IO counter  | rs                         |                            | DOUT1              | Disabled                    | ~      |                                                     |
| Records o     | n event: I                 |                            | DOUT2              | Disabled                    | $\sim$ |                                                     |
|               |                            |                            |                    | Disabled<br>LED             | ŀ      | J                                                   |
|               |                            |                            |                    | Buzzer<br>Blocking          |        |                                                     |
|               |                            |                            |                    | GSM jamming block<br>Custom | 3.     |                                                     |
|               |                            |                            |                    | VV IMEL                     |        | ~~~~~~                                              |
| 4. Введите па | раметры в поля Р           | atter                      | п(Шабло            | H)                          |        | ~~~~~~                                              |
|               | •                          |                            |                    |                             |        |                                                     |
| DOUT1 C       | Custom                     | $\sim$                     | Pattern            | 1 ; 1                       | ;      | 0 ; 0 ; 1 ;L<br>4.                                  |

# Включение DOUT(цифровых выходов) в опциях Geofencing(Географического ограничения)

- 5. Под **Global(глобальными настройками)** настройками, в секции **Geofencing** нажмите на кнопку "Options"(опции). Это откроет новое всплывающее окно настроек геозон.
- 6. Опции настроек геозон описаны в "EN Internal geozones.pdf" документ доступен по ссылке: link. После конфигурации геозон, как минимум один выпадающий список **Output channel(канала выхода)** должен быть активен. Выберете *Custom(Нестандартный) для того чтобы активировать ваш* DOUT шаблон.

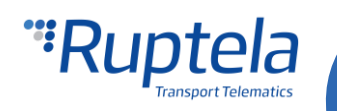

| FM4 Configura | tor 00.02.35                            |                                       | – 🗆 X                            |                          |
|---------------|-----------------------------------------|---------------------------------------|----------------------------------|--------------------------|
| File Tools    |                                         |                                       |                                  |                          |
| "Rup          | ntela<br>Insport Telematics             |                                       |                                  |                          |
| COM1 ~        | Global<br>Protocol                      | Connection settings                   | ere setting of Generation        | V                        |
| Connect       | ● UDP ○ TCP                             | IP1                                   |                                  | ^                        |
|               | APN settings                            | Port1 0                               | Geozone group Outside V          |                          |
| Send CFG      | Name                                    | IP2                                   | Enable Delay timer in seconds    |                          |
| Get CFG       | User                                    | Port2 0                               |                                  |                          |
| C 1 514       | Psw                                     | Two servers                           |                                  | Output channel: Buzzer ~ |
| Send FVV      | Lock FM device to the SIM card          |                                       | DIN + Geozones                   | Disabled<br>Buzzer       |
| Eco4 ~        | Configuration Password                  | GNSS                                  | 🗹 DIN1 🖲 High 🔾 Low              |                          |
|               |                                         | GNSS selection: GPS V                 | DIN2 High CLow                   |                          |
|               | Driver registration                     | Geofencing                            | DIN3 High Clow                   |                          |
|               | Options                                 | Options 5                             |                                  | Output channel: Buzzer ~ |
|               | Send data without GPS fix               | Towing detection                      | AIN + Geozones                   |                          |
|               | Do not use with TrustTrack server!      | Options                               |                                  |                          |
|               |                                         |                                       |                                  |                          |
|               | Profile 1 Profile 2 Profile 3 Profile 4 | Data sellastica                       |                                  | Output channel: Buzzer 🗸 |
|               | Disabled ∨ after 600 ♠ se               | C Enable                              |                                  |                          |
|               | Data sendino                            | Time without engine 60 🖨 s            | Additional parameters + Geozones |                          |
|               | Enable                                  | Engine Always on ~                    |                                  |                          |
|               | Min Records 1                           |                                       | Speed V < V 0 🖶 km/h             |                          |
|               | Period 60                               | s                                     |                                  |                          |
|               | Enable timetable                        | 0                                     |                                  | Output channel: Buzzer V |
|               |                                         | Coefficients                          | List of Geozones                 |                          |
|               | Timetable                               | Distance 1000 💼 m                     | ·                                |                          |
|               |                                         | Time with engine 60 🚖 s               |                                  |                          |
|               |                                         |                                       |                                  |                          |
|               |                                         |                                       |                                  |                          |
|               |                                         |                                       |                                  |                          |
|               |                                         |                                       |                                  |                          |
|               | BL: XX.XX                               | FW: XX.XX.XX. IMEI: XX<br>SIM etatus: |                                  |                          |
|               |                                         | Jim adus.                             |                                  |                          |
|               |                                         |                                       |                                  |                          |

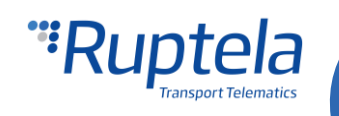